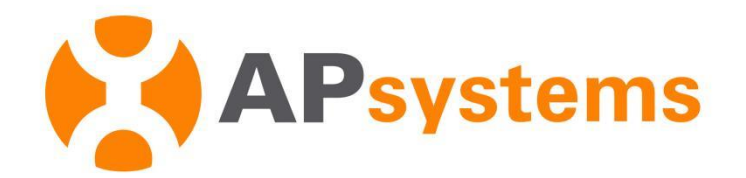

### **EMA APP User Manual (PV Version)**

V8.14.0

#### APsystems EMEA

Karspeldreef 8, 1101 CJ Amsterdam Phone: +31 (0)85 3018499 Email: info.emea@APsystems.com emea.APsystems.com

#### APsystems France

22 avenue Lionel Terray 69330 Jonage France Phone: 031-10-2582670 Email: info.emea@APsystems.com emea.APsystems.com

© All Rights Reserved

### **Table of Contents**

| In | trodu | ction. |                                          | 1   |
|----|-------|--------|------------------------------------------|-----|
| 1. | APP   | Down   | load                                     | 2   |
| 2. | Syste | em Co  | nfiguration                              | 3   |
|    | 2.1   | Regis  | ter Account                              | . 3 |
|    |       | 2.1.1  | Account Information                      | . 4 |
|    |       | 2.1.2  | Device Information: ECU Information      | . 5 |
|    |       | 2.1.3  | Device Information: Inverter Information | . 7 |
|    | 2.2   | ECU I  | nitialization                            | 10  |
|    |       | 2.2.1  | Link Inverters                           | 10  |
|    |       | 2.2.2  | Network Configuration                    | 11  |
|    |       | 2.2.3  | ECU Setting                              | 12  |
| 3. | Data  | Moni   | tor                                      | 17  |
|    | 3.1   | Remo   | ote Monitor                              | 17  |
|    |       | 3.1.1  | Home                                     | 17  |
|    |       | 3.1.2  | Module                                   | 19  |
|    |       | 3.1.3  | Data                                     | 20  |
|    | 3.2   | Local  | Monitor                                  | 22  |
|    |       | 3.2.1  | ECU                                      | 22  |
|    |       | 3.2.2  | Inverter                                 | 23  |
| 4. | Acco  | ount m | anagement                                | 24  |
|    | 4.1   | Forgo  | ot Password                              | 24  |
|    | 4.2   | Acco   | unt Information Edit                     | 25  |
|    | 4.3   | Acco   | unt Security                             | 26  |
|    |       | 4.3.1  | Reset Password                           | 26  |
|    |       | 4.3.2  | Account Cancellation                     | 27  |
|    | 4.4   | Devic  | e Information Edit                       | 28  |
|    |       | 4.4.1  | ECU Information Edit                     | 28  |
|    |       | 4.4.2  | Inverter Information Edit                | 29  |
|    |       | 4.4.3  | Installer Information                    | 30  |
| 5. | Арр   | Settin | g                                        | 31  |
|    | 5.1   | Langu  | Jage                                     | 31  |
|    | 5.2   | Night  | Mode                                     | 32  |

### Introduction

EMA APP is designed for APsystems microinverters system owners and DIY users. It allows users to track real-time performance of the photovoltaic system, see the system output by day, month, year, calculate energy savings and environmental benefits. It also allows system commission and configuration.

### **1.APP Download**

- > Method 1: Search "EMA APP" in "APP Store" or "Google Play"
- > Method 2: Scan the QR code to download.

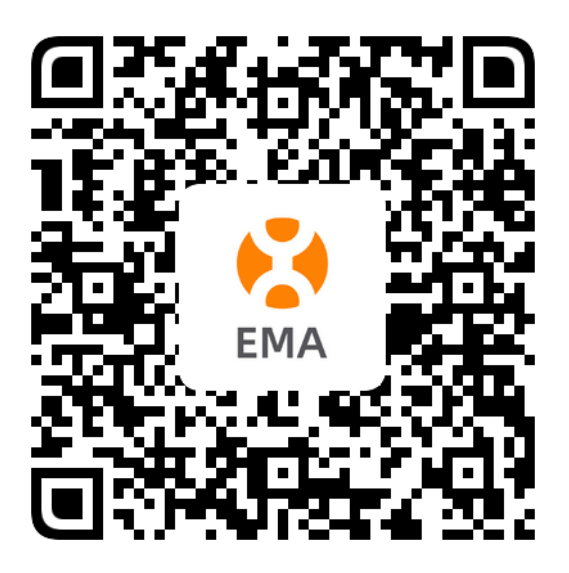

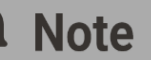

- iOS 13.1 and onwards
- Android 7.0 and onwards

### 2.1 Register Account

If you don't have an EMA account yet, you can register through the EMA APP. The following introduction takes the example of registering an account first and then configuring the ECU. You can also configure the ECU first and then register an account.

- > Register is divided into the following steps:
  - Step1: Click "New Account" to enter the registration navigation page.
  - Step2: Account Information (Required)
  - Step3: Device Information (Required)

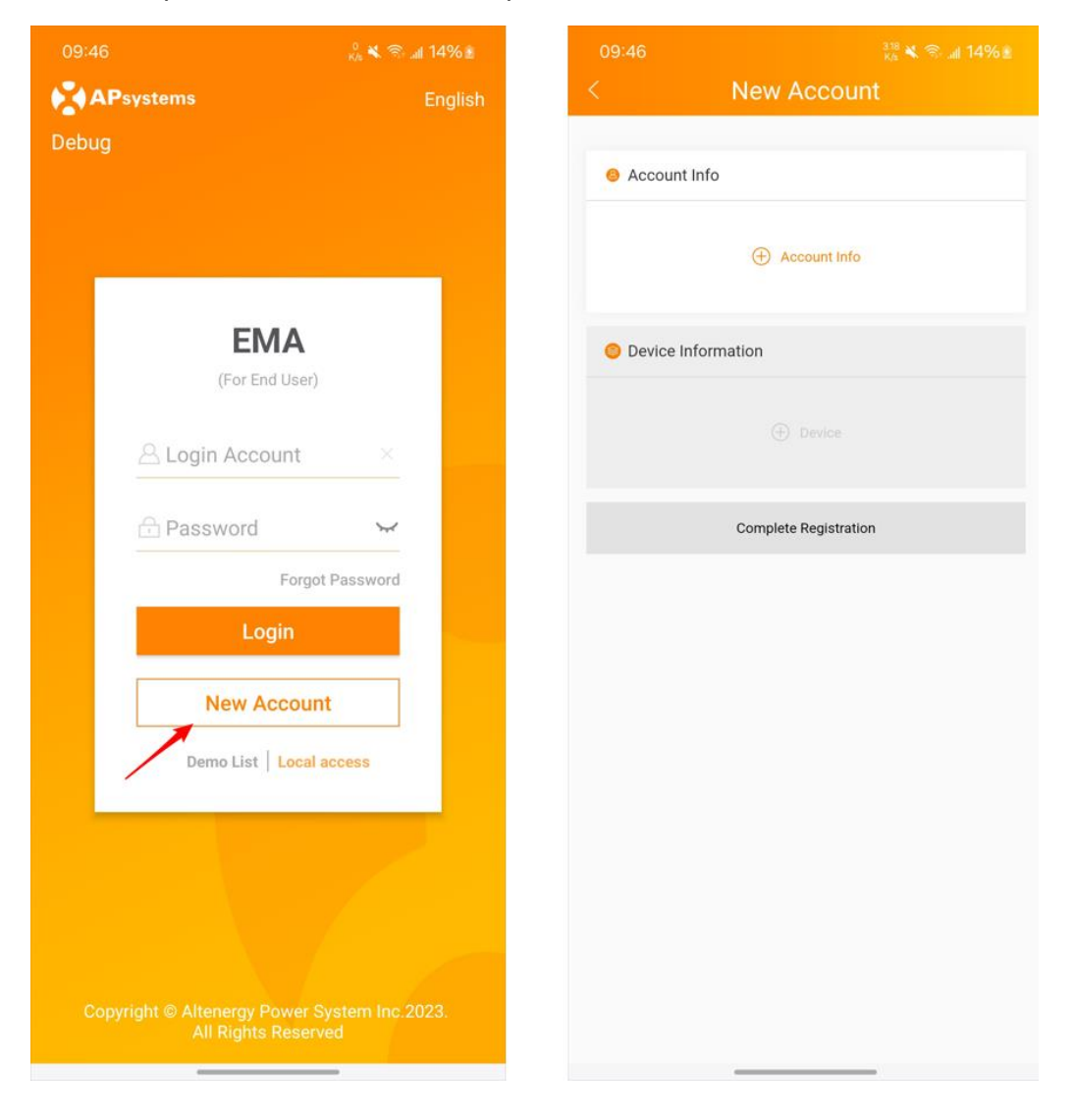

#### **2.1.1 Account Information**

On this page, please fill in the information related to your account. Required fields are marked with "\*".

- > To complete account information:
  - Click "Account Info",
  - Enter the necessary information according to the prompts on the page and tick the relevant agreements,
  - Click "OK" to complete.
- > Click *"Device"* to add devices.

|                                                                                                    | 0<br>Kis 🛠 🕾 🗃 16% 🗈                                                                                                  | 10:02                                                                                                | 🖞 K 📚 🖬 16% 🗈                           | 09:58          |                       |
|----------------------------------------------------------------------------------------------------|----------------------------------------------------------------------------------------------------|----------------------------------------------------------------------------------------------------|-----------------------------------------|----------------|-----------------------|
| < 4                                                                                                 | Account Info                                                                                                    | < Acc                                                                                                | count Info                              | <              | New Account           |
| We need you to provide y<br>create an account for you                                               | our basic account information in order to<br>u.                                                                       | City *<br>JiaXing                                                                                    | 0                                       | S Account I    | nfo                   |
| Account Info                                                                                        |                                                                                                    | Contact Email *                                                                                      |                                         | Login Account  |                       |
| Login Account *<br>1-60 bit letters, digits,<br>tein                                                | underscores, @, spaces or dots.                                                                                       | Contact Phone - Optional                                                                             | , i i i i i i i i i i i i i i i i i i i | Address : Othe | rs, United States     |
| Password *<br>Length 6-32 bits, must                                                                | t contain numbers and letters 😽 🤡                                                                                     |                                                                                                    |                                         | Oevice Int     | formation             |
| Name *<br>test                                                                                      | 0                                                                                                    | Installer Information<br>Company Code - Optional<br>Please contact your install                      | er to obtain their company code. The    |                | Device                |
| Country / Region *<br>United States                                                                 | ~                                                                                                    | installe can log in to EMA Manager or the web-based EMA query the company code in the settings page. |                                         |                | Complete Registration |
| State / Province *<br>Others                                                                        | ~                                                                                                    |                                                                                                    |                                         |                |                       |
| City *<br>JiaXing                                                                                   | 0                                                                                                    | Others                                                                                               | through and agree with the              |                |                       |
| Contact Email *                                                                                     |                                                                                                    | Terms of Service a                                                                                   | nd Privacy Policy                       |                |                       |
| (and particular second                                                                              | cn 🥝                                                                                                    | I declare that I am                                                                                  | an adult above 18 years old.            |                |                       |
| Contact Phone - Optio                                                                               | nal                                                                                                    | Allow APsystems t                                                                                    | o Send New Productions,                 |                |                       |
|                                                                                                    |                                                                                                    | Services, Meetings                                                                                   | and Marketing News                      |                |                       |
| Installer Information                                                                               |                                                                                                    |                                                                                                    |                                         |                |                       |
| Company Code - Optic<br>Please contact your in<br>installer can log in to I<br>query the company co | onal<br>staller to obtain their company code. The<br>EMA Manager or the web-based EMA and<br>do in the settings page. |                                                                                                    | ок                                      |                |                       |
| -                                                                                                   |                                                                                                    |                                                                                                    |                                         |                |                       |

#### **Note**

- You can enter the **company code** to make the link to your installer/retailer. This field is optional.
- Installer/retailer can login EMA Manager or EMA web portal and get the company code in the "Setting" page.

### 2.1.2 Device Information: ECU Information

- > To complete ECU information:
  - Click "Device" to add devices.
  - Click *"Inverter"* in the [Device Type] page.
  - ECU Information(Required)
  - Inverter Information(Required)
  - Module Information (Required)

| 13:15 <sup>000</sup> <b>K S ⊿</b> 75% ∎<br>< New Account            | 13:15 000 ¥ ⊛ ∡ 75% ∎<br>< Device Type                                                                                                    | 13:15 000 at 75% ∎<br>< Add Device             |
|---------------------------------------------------------------------|----------------------------------------------------------------------------------------------------|------------------------------------------------|
| Account Info Login Account : te     Address : Others, United States | Please select the type of device to install<br>Provide you with precise services                                                                                                    | ● ECU Information                              |
| Device Information     Ovice                                        | APpytems invertes(s, meters and other<br>devices communicate with each other<br>devices communicate with each other<br>devices communicate with each other<br>devices general control (hu), thus<br>achieving efficient monitoring and<br>management of the operating status of<br>pv stations. | Inverter Information     Ormanian     Inverter |
| Complete Registration                                               | ELS/ELT      APsystems or grids, and can be     frexby configured to meet different     energy needs.                                                                                                    | Panel Information >                            |
|                                                                     | AHS/AHT Energy Storage<br>APsystems AHS/AHT storage devices<br>can generate and use electricity without<br>the support of the public power grid,<br>easily coping with various complex<br>power usage scenarios and ensuring<br>worry-free power usage.                                         |                                                |
|                                                                     |                                                                                                    |                                                |

- > To complete ECU information:
  - Click "ECU" ,
  - Enter the corresponding ECU information according to the page prompts (the ECU entry method is divided into "scan code entry" and "manual entry"),
  - Click "OK" to complete.

| 13:17                                                  |                                                                   | 197 🗙 🖘 📶 74% 🖻                          | 13:17                       |                                   | 0.64 🔌 🛞 🔐 75% 💼                                                                                                    |
|--------------------------------------------------------|-------------------------------------------------------------------|------------------------------------------|-----------------------------|-----------------------------------|----------------------------------------------------------------------------------------------------|
|                                                        | Add ECU                                                           |                                          |                             | Scan                              |                                                                                                    |
| CU Info へ<br>llect the ECU of<br>e top of ECU, as v    | PV system. ECU ID is a 12-dig<br>vell as on the front flap of the | git number located on<br>e shipping box. |                             |                                   |                                                                                                    |
| ECU ID *<br>12-digit number<br>the shipping box<br>216 | located on the top of ECU, or<br>c.                               | r on the front flap of                   | 0                           |                                   | 0                                                                                                    |
|                                                        | OK                                                                |                                          | ECU<br>Ar<br>216            | U – R – MX<br>ticle No.<br>209031 | Entrada de CC: 5VUC cA maa<br>Enclosure rating: IP20<br>Consum rue energia: 1.7W<br>Rango de operación de temperatura ambiente<br>-20°C to +65°C |
|                                                        |                                                                   |                                          | Ce<br>Checke                | 078682130<br>rtificate            | FCC ID 2AFGR EGUR                                                                                                    |
|                                                        |                                                                   |                                          | Date<br>Press<br>turn<br>Ma | AP button to<br>on hot – spot     | Aine. www.APystems.com                                                                                                    |

#### 2.1.3 Device Information: Inverter Information

- > To complete Inverter information:
  - Click "Inverter" to enter,
  - Enter the corresponding inverter information according to the page prompts (the entry method of the inverter is divided into "scan code entry", "manual entry" and "import from ECU"),
  - Click "OK" to complete.

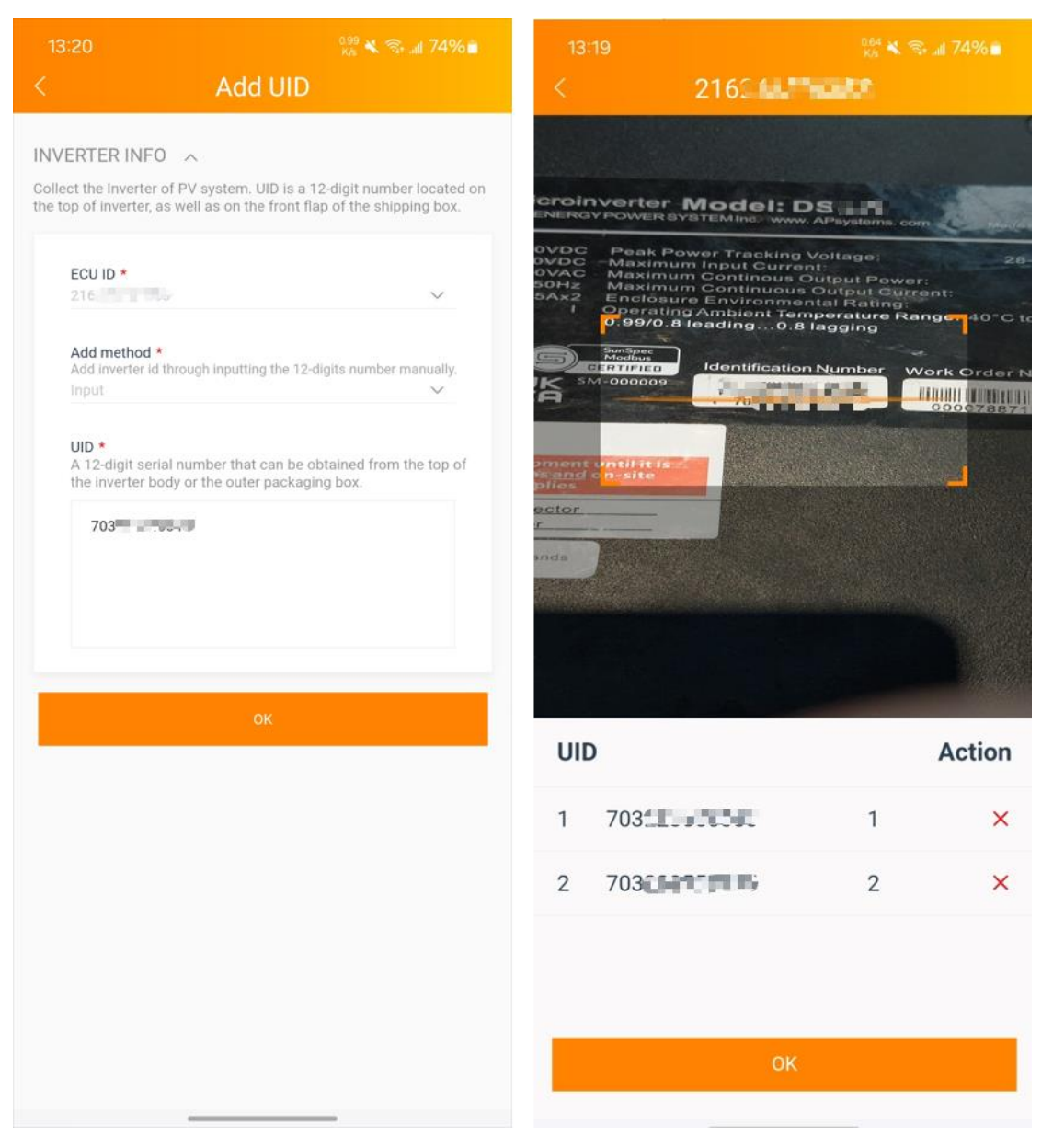

- > To complete module information:
  - Click "Panel information" to enter,
  - Enter the corresponding information according to the page prompts,
  - Click "OK" to complete.

| 13:20 <sup>071</sup> <b>K</b> ® <b>⊿</b> 74% ∎<br>< Add Device | 13:21 13:21 13:21 13:21 14% 🛎 <                                                                                                    | 13:21 000 at 73% ∎<br>< Add Device |
|----------------------------------------------------------------|----------------------------------------------------------------------------------------------------|------------------------------------|
| ECU Information                                                | Panel information<br>Collect information about the modules of the pv system to better<br>display the system power conversion information | ECU Information                    |
| ECU : 216 X                                                    | Module Maximum Power(Pmax) (W) *<br>200-1000                                                                                             | ECU:21 X<br>⊕ ECU                  |
| Inverter Information                                           | System Size (kW) *<br>System Size(kW) = Pmax(W) * Number of Modules / 1000                                                               | Inverter Information               |
| ECU : 216 Total : 2 70 1 ×                                     | Module Type *<br>de, ©                                                                                                    | ECU : 21 Total : 2                 |
| 70° 2 X                                                        |                                                                                                    | 70 <b>1 2 X</b>                    |
| Inverter Panel information                                     | OK                                                                                                    | Inverter Panel information         |
| ОК                                                             |                                                                                                    | ок                                 |
|                                                                |                                                                                                    |                                    |
|                                                                |                                                                                                    |                                    |
|                                                                |                                                                                                    |                                    |
|                                                                |                                                                                                    |                                    |

> Click "Complete Registration" to complete.

|                                 | <sup>0.66</sup> ≰ 🥱 all 73% 🖬 | 13:21     |                                                  |
|---------------------------------|-------------------------------|-----------|--------------------------------------------------|
| < New Accou                     | nt                            | 1         | New Account                                      |
|                                 |                               |           |                                                  |
| Occount Info                    |                               | O Acc     | ount Info                                        |
| Login Account : te              |                               |           | count : tes                                      |
| Address : Others United States  |                               | Addroso   | Official United Chates                           |
| Address . Others, Onited States |                               | Address   |                                                  |
|                                 |                               |           |                                                  |
| ECU Information                 |                               | •         | Notice                                           |
| ECU : 21                        | ×                             | EC        | ×                                                |
|                                 |                               |           | Congratulations! You have your<br>own account!   |
| (+) ECU                         |                               |           | If you have not initialized the ECU, please      |
|                                 |                               | i         | nitialize the ECU first. If you have initialized |
| Inverter Information            |                               |           | the ECU, log in directly.                        |
| ECU : 21(                       | Total : 2                     | EC        | Initialize ECU                                   |
| 70 1                            | ×                             | 70        | Login                                            |
| 70* 2                           | ×                             | 70        | X                                                |
|                                 |                               |           |                                                  |
| ① Inverter                      |                               |           |                                                  |
| Panel information               | weine >                       | Panel inf | formation                                        |
|                                 |                               |           |                                                  |
| Add Other Device                | 2                             |           |                                                  |
| Complete Registrat              | ion                           |           |                                                  |
| complete registrat              |                               |           |                                                  |
|                                 |                               |           |                                                  |
|                                 | _                             |           |                                                  |

# 2.2 ECU Initialization

After the account registration is completed, you can initialize the ECU.

### Note

When configuring the ECU, you need to switch the mobile phone network to the ECU hotspot. The default password for the ECU hotspot is 888888888.

### 2.2.1 Link Inverters

- > Click "ECU Initialization" to enter,
- Correct the inverter number, click the "Bind" button, and send the inverter UID to the ECU. The ECU will automatically complete the network binding with the inverter. This process takes some time.

If you skip account registration and proceed directly to ECU initialization, you need to enter the inverter information.

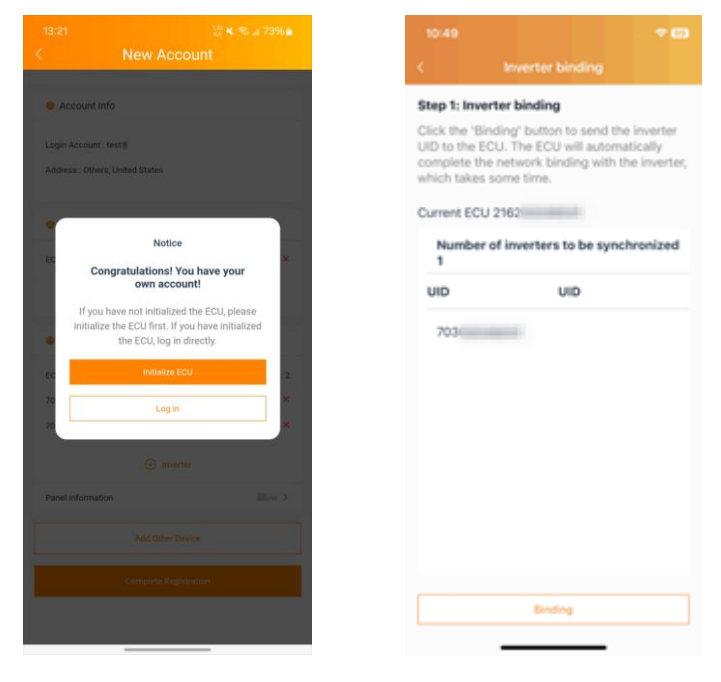

#### 2.2.2 Network Configuration

- Select the Internet Wi-Fi that can be connected in the ECU work area and enter the Wi-Fi password or choose wired network configuration,
- > Click "OK" to complete the network configuration.

|    | 13:16                                                                 | 🗢 👀 | 15:    | 22                                  | 🗢 🔳                   |
|----|-----------------------------------------------------------------------|-----|--------|-------------------------------------|-----------------------|
|    | Network Configuration                                                 |     | <      | Network Configu                     | ration                |
| s  | tep 2: Network Configuration                                          |     | Step   | o 2: Network Configurati            | on                    |
| In | itialize ECU 2162                                                     |     | Initia | alize ECU 2162                      |                       |
|    | <ul> <li>Using wired network to configure<br/>network</li> </ul>      | the |        | Using wired network to c<br>network | onfigure the          |
|    | Please insert the network cable for ECU, and the ECU will automatical | the | •      | Using wireless network o            | configuration         |
|    | obtain the MAC address and IP<br>address                              | ,   |        | APsystems-EMA                       | $\Rightarrow \otimes$ |
|    | Using wireless network configurat                                     | ion |        | Wi-Fi Password                      | Ø                     |
|    | Setting                                                               |     |        | Setting                             |                       |
|    | Skip                                                                  |     |        |                                     |                       |
|    |                                                                       |     |        | БКІР                                |                       |
|    |                                                                       |     |        |                                     |                       |
|    |                                                                       |     |        |                                     |                       |
|    |                                                                       |     |        |                                     |                       |
|    |                                                                       |     |        |                                     |                       |
|    |                                                                       |     |        |                                     | _                     |

### 2.2.3 ECU Setting

You can view and set various configuration items of the ECU.

| 16:55                                                    |               | 🗢 👧            |  |  |  |  |
|----------------------------------------------------------|---------------|----------------|--|--|--|--|
|                                                          | Setting       |                |  |  |  |  |
| <ul> <li>215</li> <li>Version:ECU-C-Z_C1.2.11</li> </ul> |               |                |  |  |  |  |
| Link Inverte                                             | ers           | >              |  |  |  |  |
| Config Net                                               | work          | >              |  |  |  |  |
| Reset AP F                                               | assword       | >              |  |  |  |  |
| Config Met                                               | ter           | >              |  |  |  |  |
| New Accou                                                | unt           | >              |  |  |  |  |
| Language                                                 |               | English >      |  |  |  |  |
| Exit                                                     |               |                |  |  |  |  |
| CU                                                       | L<br>Inverter | ැටූ<br>Setting |  |  |  |  |

#### 2.2.3.1 Config Meter

Different models of ECU have different meter setting functions.

- > Select the system type and turn on the meter function,
- According to the actual configuration requirements, select the appropriate working mode for configuration to ensure safe system operation.

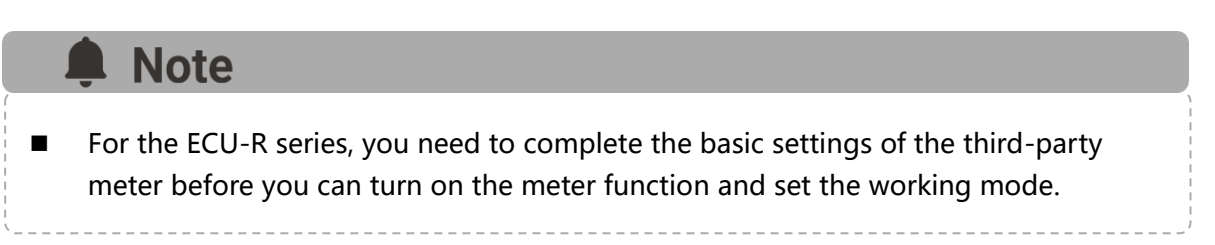

| ECU-C                                                                |                                                                                     |
|----------------------------------------------------------------------|-------------------------------------------------------------------------------------|
| 16:22                                                                | 🗟 55                                                                                |
| < c                                                                  | config Meter                                                                        |
|                                                                      |                                                                                     |
| Meter Function                                                       |                                                                                     |
| System Type                                                          | Single-phase system $\geq$                                                          |
| Please select the<br>actual configurat<br>will be adapted a<br>type. | e system type based on the<br>ion on-site. The work mode<br>according to the system |
| Work Mode                                                            | none >                                                                              |
|                                                                      |                                                                                     |
|                                                                      |                                                                                     |
|                                                                      |                                                                                     |
|                                                                      |                                                                                     |
|                                                                      |                                                                                     |
|                                                                      |                                                                                     |
|                                                                      |                                                                                     |
|                                                                      |                                                                                     |
|                                                                      |                                                                                     |

#### ECU-R

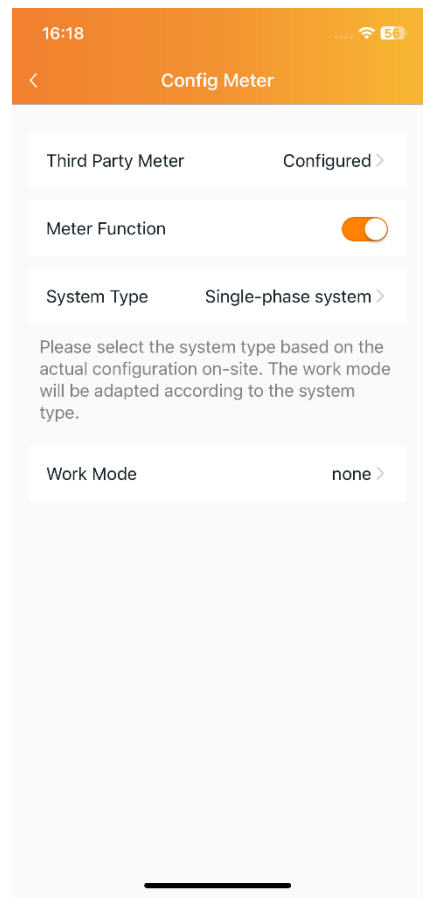

#### 2.2.3.1.1 Export Limitation

After the export limitation function is turned on, if the power limit value is not filled in, it defaults to 0. That is, when the ECU-C detects that the generated energy from the photovoltaic system is uploaded to the grid (reverse power), it immediately sends an instruction to reduce the output power of the inverter, eliminating the problem. Reverse power, when the forward power flowing from the grid to the load increases, the inverter output power increases again. This dynamic adjustment can not only realize the export limitation function, but also maximize the use of solar energy.

Limit the power on the grid: limit the reverse power value, for example, input 3, which means the ECU limits the upper limit of the reverse power uploaded to the grid through the control system power generation to 3KW. The default value is 0, which is the 0-export function.

Three-phase configuration: If the three-phase system composed of APsystems single-phase micro-inverters needs to realize the independent anti-backflow or limit the power on the Internet function of each phase, the micro-inverter connected to each phase needs to be registered in the corresponding frame.

|   | 16:17                                | 🗢 56                                      |
|---|--------------------------------------|-------------------------------------------|
| 4 |                                      | Work Mode                                 |
|   | Work Mode                            | Export Limitation >                       |
|   | Power Limit                          | 0 kW                                      |
|   | The power expor<br>to the power limi | rt to the grid cannot exceed<br>it.<br>OK |
|   |                                      |                                           |
|   |                                      |                                           |
|   |                                      |                                           |
|   |                                      |                                           |
|   |                                      |                                           |
|   |                                      |                                           |
|   |                                      |                                           |
|   | _                                    |                                           |

#### 2.2.3.1.2 Redundant Energy Control

The function of the redundant energy control is to control the opening of the external AC contactor by closing the internal relay of ECU-C when the electric energy uploaded to the power grid reaches a certain power value, thereby supplying power to external electrical equipment (such as water heaters), and trying to maximize the power uploaded to the grid by local load consumption.

The threshold indicates that when the power uploaded to the power grid reaches this value, the relay is closed and controls the external contactor to conduct. For example, if the power of the water heater is 2KW, you can set the start-up threshold to 2KW. In this way, when the power uploaded to the grid exceeds 2KW, the water heater will be powered through relay control without consuming power from the grid.

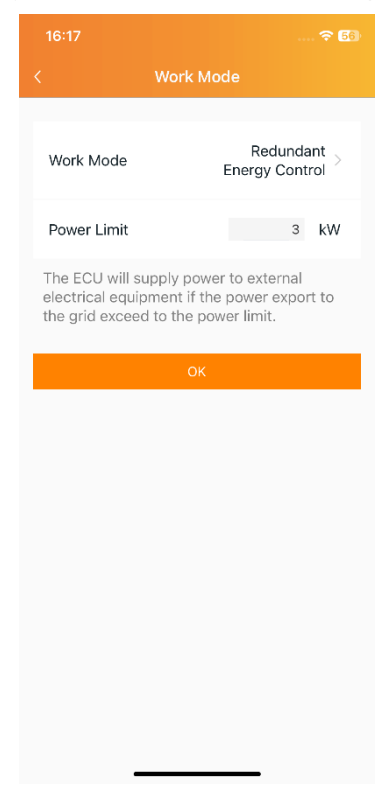

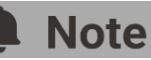

This feature is currently only available for single-phase systems.

#### 2.2.3.1.3 Three-phase Balance

When a three-phase system is composed of a single-phase microinverter from APsystems, the three-phase balance function can be turned on to ensure that the three-phase current difference does not exceed 16A.

To realize the three-phase balance function, you can connect the external CT to detect the current, and the response speed is faster; you can also collect the micro-inverter data detection on each phase through the ECU. There is no need to connect an external CT, but the response speed will be slow, and generally the maximum time required is 5 minutes. It is necessary to register separately according to the micro-inverter serial number of each phase in the three-phase configuration.

|                                                                                                    | 🗢 🐻                                                                                              |  |  |  |  |
|----------------------------------------------------------------------------------------------------|--------------------------------------------------------------------------------------------------|--|--|--|--|
| < Work Mode                                                                                                  |                                                                                                  |  |  |  |  |
| Work Mode                                                                                                    | Three Phase ><br>Balance >                                                                       |  |  |  |  |
| Ensure the current b<br>is in a stable range. I<br>comprised of single-<br>need to configure the<br>phrases. | etween each two phrase<br>f a tri-phase system<br>phase inverters, you<br>e inverters into three |  |  |  |  |
| Phase A                                                                                                    |                                                                                                  |  |  |  |  |
| 🕀 Con                                                                                                    | fig Inverter                                                                                     |  |  |  |  |
| Phase B                                                                                                    |                                                                                                  |  |  |  |  |
| 🕀 Con                                                                                                    | fig Inverter                                                                                     |  |  |  |  |
| Phase C                                                                                                    |                                                                                                  |  |  |  |  |
| Config Inverter                                                                                              |                                                                                                  |  |  |  |  |
|                                                                                                    | ОК                                                                                               |  |  |  |  |
|                                                                                                    |                                                                                                  |  |  |  |  |
|                                                                                                    |                                                                                                  |  |  |  |  |

## **3.1 Remote Monitor**

### Note

Remote monitoring requires logging in to an EMA account.

### 3.1.1 Home

"Home" displays the real-time operating status and system benefits;

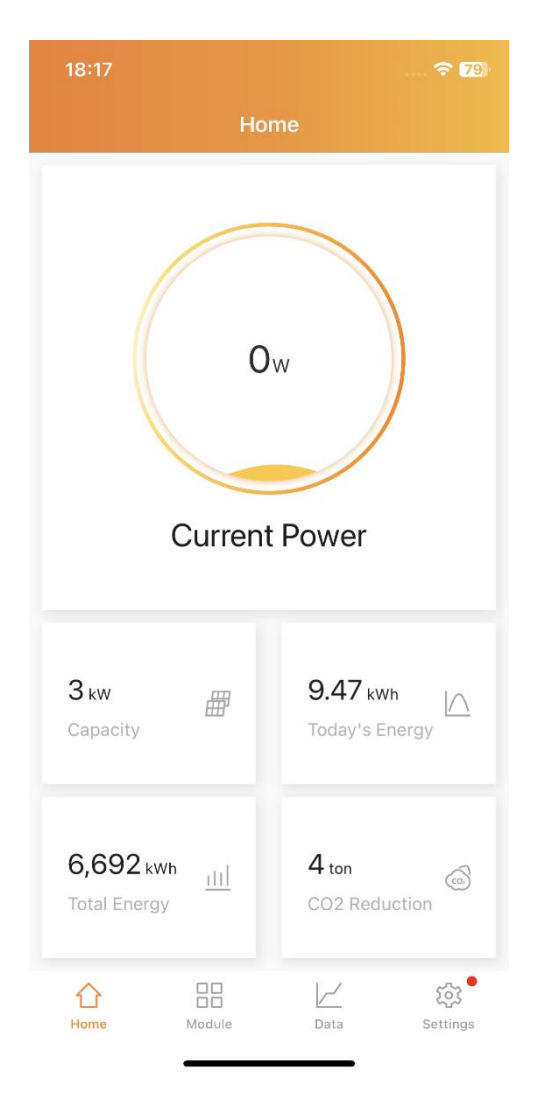

#### Note

The home of a system with a smart electricity meter installed is not the same as the home of a simple PV system.

The smart electricity meter user home page contains four parts: system status, power flow diagram, energy analysis and environmental benefits.

#### Power flow diagram

**Energy Diagram** 

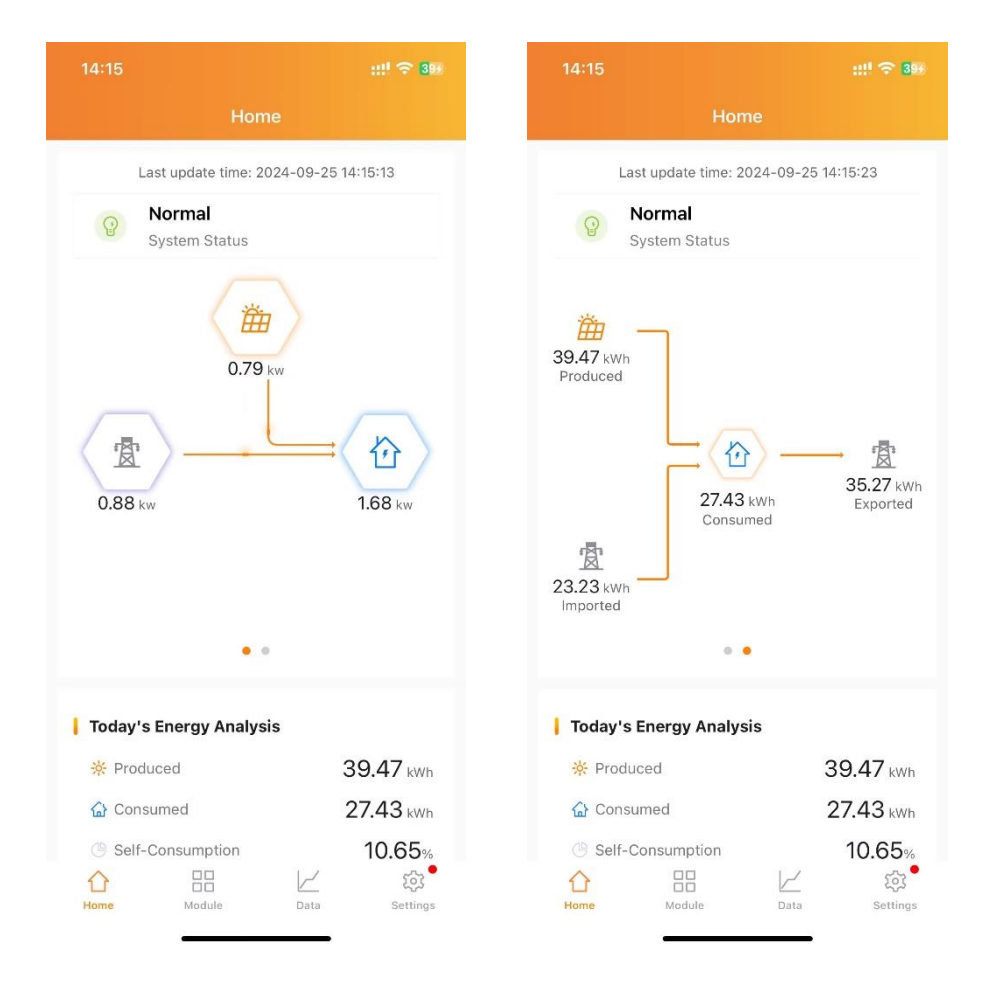

### 3.1.2 Module

"Module" displays the system module level operating status;

| 18:17     |        |        |            | 穼 79)    |
|-----------|--------|--------|------------|----------|
|           |        | Module |            |          |
| 166       | 167    | 168    | 168        | 168      |
| ECU       | :2160  | 202    | 23-09-11 1 | 1:25     |
| 1<br>Home | Module | 3      | Data       | Settings |

#### 3.1.3 Data

"Data" displays the current operating status and historical power generation of the system.

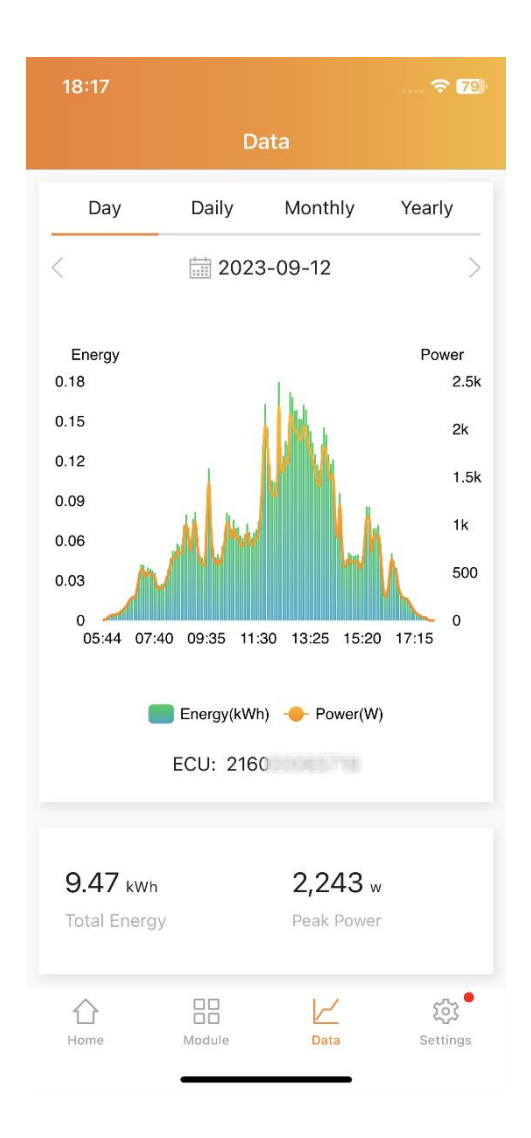

#### Note

**Energy Metering** 

The data of a system with a smart electricity meter installed, the data page will display two types of data: "Energy Metering" and "ECU". By default, the "Energy Metering" is displayed first.

Energy Metering displays the system's power generation and consumption analysis data.

#### ::!! 🗢 39% ... Energy Metering Day Daily Monthly Yearly 2024-09-25 ? Power(W) 8k 6k 4k 2k 0 -2k -4k -6k 00:02 02:07 04:13 06:18 08:23 10:29 12:34 14:40 Produced Imported/Exported Power Consumed ECU: 215 39.47 <sub>kWh</sub> 26.24 kWh Produced Consumed 25.12 <sub>kWh</sub> 11.89 <sub>kWh</sub> Exported Imported 203 V Data Home Module Settings

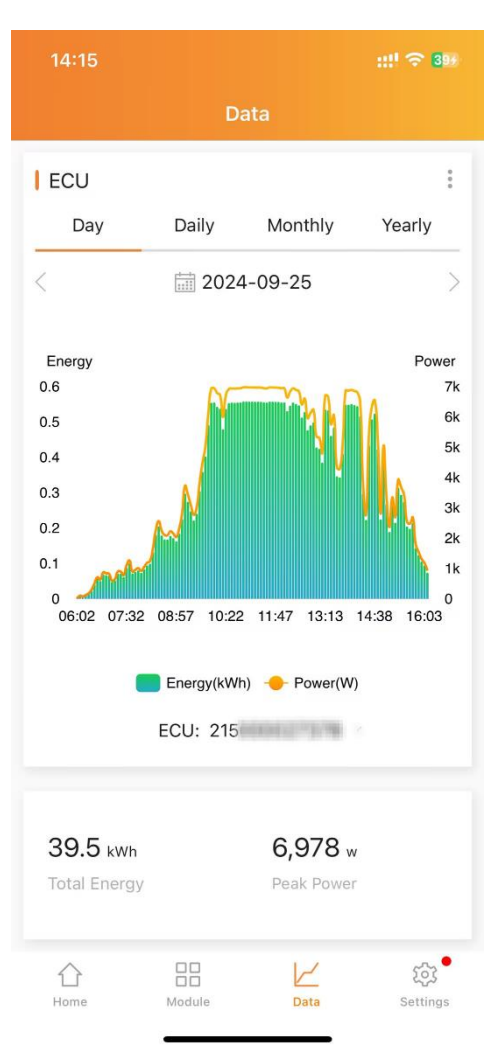

#### ECU

## **3.2 Local Monitor**

### Note

You need to switch the mobile phone network to the ECU hotspot and click "Local Access" on the login page. The default password for the ECU hotspot is 88888888.

### 3.2.1 ECU

"ECU" displays the real-time operating status of the system and the system's environmental benefits;

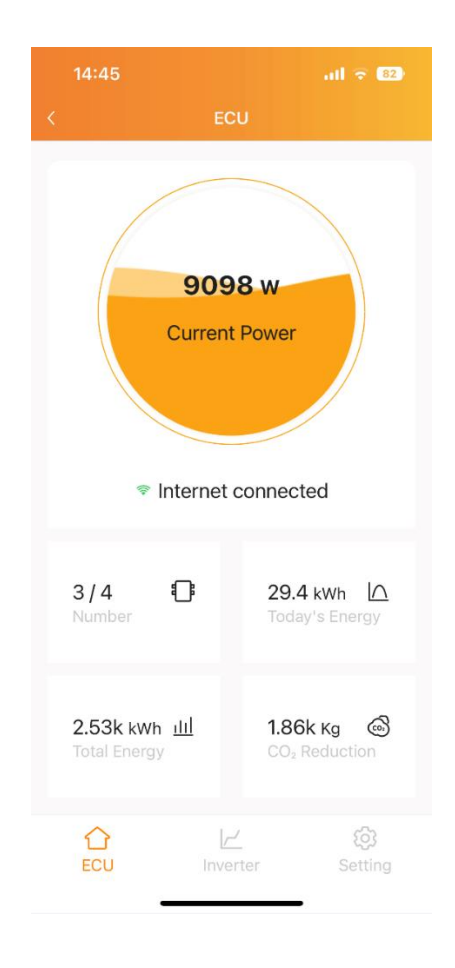

### 3.2.2 Inverter

"Inverter" displays the device level power generation data, the progress of the network between the device and the ECU and the alarm information of the device.

| 15:37        |           | 奈 79 <del>1</del> | 15:3 |         |              | 🗢 79 <del>1</del> |                |          | ÷ 7         |
|--------------|-----------|-------------------|------|---------|--------------|-------------------|----------------|----------|-------------|
|              |           |                   | <    |         |              |                   |                |          |             |
| Power        | Network   | Alarm             | Po   | wer     | Network      | Alarm             | Power          | Network  | Alarm       |
| ECU: 2162    |           |                   | ECU  | J: 2162 |              |                   | ECU: 2162      |          |             |
| UID: 7030    |           |                   | -    | UIE     | D Network    | Signal            |                | UID      | Alarm       |
| channel 1:   |           | 1W                | 1    | 703     | ОК           | al                | 1 902          | 0        | FF GRID     |
| channel 2:   |           | 388W              | 2    | 902     | ОК           | al                | 2 902          | 1-chanı  | nel no pane |
| UID: 902     |           |                   | 3    | 902     | ОК           | al                | 3 902          | 2-chan   | nel no pan  |
| chappel 1:   |           | 864W              | 4    | 901     | ОК           | al                | 4 902          | 3-chan   | nel no pan  |
| channel 2:   |           | 921W              | 5    | 901     | ОК           | al                | 5 902          | 4-chan   | nel no pan  |
| channel 3:   |           | 921W              |      |         |              |                   | 6 902          | Out      | tout fault  |
| channel 4:   |           | 880W              |      |         |              |                   | 0 002          | U.       | partaan     |
| UID: 902     |           |                   |      |         |              |                   |                |          |             |
| channel 1:   |           | 900W              |      |         |              |                   |                |          |             |
| channel 2:   |           | 923W              |      |         |              |                   |                |          |             |
| channel 3:   |           | 923W              |      |         |              |                   |                |          |             |
| channel 4:   |           | 881W              |      |         |              |                   |                |          |             |
| $\hat{\Box}$ | <u> ~</u> | (¢)               | 4    | $\sim$  | <i>م</i> یرا |                   | $\hat{\Omega}$ | 12       |             |
| ECU          | Inverter  | Setting           | E    | CU      | Inverter     | Setting           | ECU            | Inverter | Setting     |

### 4.1 Forgot Password

If you forget your EMA account login password, you can reset your account password through the password retrieval process.

- Click "Forgot Password",
- Enter your account name and email, click to get the verification code, then consult your email to retrieve the verification code (verification code is valid for 5 minutes), and return to the APP to verify the information,
- > Enter the new password and click "Finish" to complete.

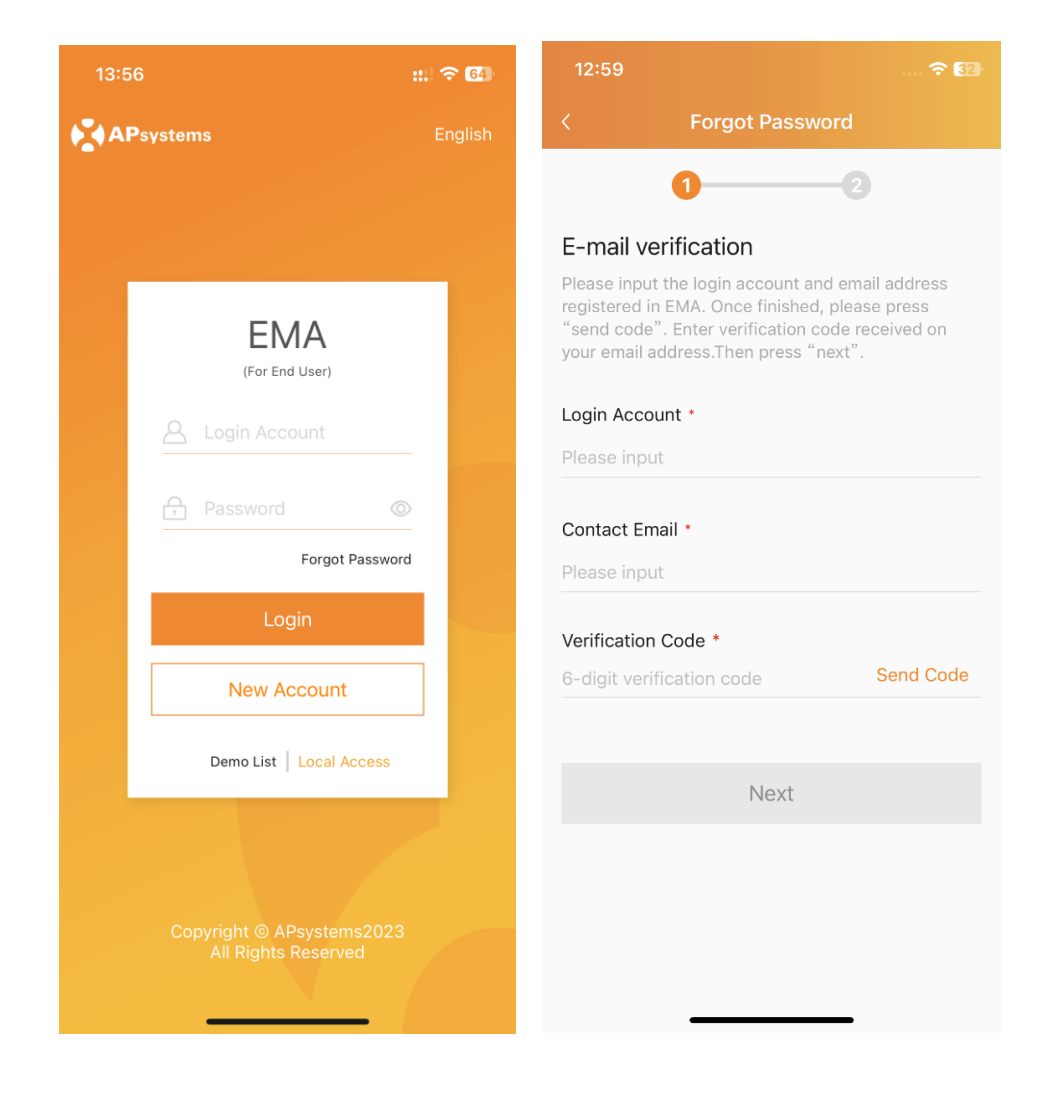

## **4.2 Account Information Edit**

- > Log in to your account and enter "Account Details" on the "Settings" page,
- Enter the correct information in the input box where the information needs to be modified, and click "OK" to save the modified information.

| 19:39                  | 🗢 (84)                 | 19:35                 |                                                 |
|------------------------|------------------------|-----------------------|-------------------------------------------------|
| Settings               |                        | <                     | Account Details                                 |
| Account Details        | >                      |                       |                                                 |
| Account Security       | >                      | Login Ad<br>1-60 bit  | ccount *<br>letters,digits,underscores,@,spaces |
| ECU                    | >                      | Name *<br>XXXX        |                                                 |
| Micro Inverter         | >                      | Country               | / Region *                                      |
| Installer Information  | >                      | China's               | Mainland ~                                      |
| Benefits Calculator    | >                      | Jiangxi               | vovince ·                                       |
| Night Mode             |                        | City *<br>Yichun      |                                                 |
| Language               | >                      | Address<br>XXXXX      | - Optional                                      |
| About                  | • >                    | Contact               | Email *                                         |
| Logout Current Account |                        | Contact<br>137000     | Phone - Optional<br>00001                       |
|                        | ~~•                    | <b>Module</b> 200-100 | Maximum Power(Pmax) (W) *<br>00                 |
| Home Module Data       | ک <b>ی</b><br>Settings | 330                   |                                                 |
|                        |                        | System                | Size (KVV)                                      |

## **4.3 Account Security**

#### 4.3.1 Reset Password

- > Log in to your account and enter "Account Security" on the "Settings" page,
- Click "Reset Password", enter the new password, and click "Submit" to complete the password reset,

| 19:39            |                  | ···· 🗢 (84)    |
|------------------|------------------|----------------|
| <                | Account Security |                |
| Reset Passw      | vord             | >              |
| Account Car      | ncellation       | $\rangle$      |
|                  |                  |                |
|                  |                  |                |
| <b>☆</b><br>Home | Module           | کې<br>Settings |

#### 4.3.2 Account Cancellation

- > Log in to your account and enter "Account Security" on the "Settings" page,
- Click "Account Cancellation", enter the reason for cancellation, and click "Submit" to send the account cancellation application,

| 19:39      |             |          | 穼 84)          |       | 19:40                 |                                    |                            | ᅙ (84)         |
|------------|-------------|----------|----------------|-------|-----------------------|------------------------------------|----------------------------|----------------|
|            | Account     | Security |                |       |                       | Account Ca                         | ancellation                |                |
| Reset Pass | word        |          | >              |       | Submit an a permanent | application, de<br>ly cancel the a | elete all data<br>account. | , and          |
| Account Ca | ancellation |          | >              |       | Reason for            | cancellation                       | *                          |                |
|            |             |          |                |       |                       |                                    |                            |                |
|            |             |          |                |       |                       |                                    |                            |                |
|            |             |          |                |       |                       | Sub                                | mit                        |                |
|            |             |          |                |       |                       |                                    |                            |                |
|            |             |          |                |       |                       |                                    |                            |                |
|            |             |          |                |       |                       |                                    |                            |                |
|            |             |          |                |       |                       |                                    |                            |                |
|            |             |          |                |       |                       |                                    |                            |                |
|            |             |          |                |       |                       |                                    |                            |                |
|            |             |          |                |       |                       |                                    |                            |                |
|            |             |          |                |       |                       |                                    |                            |                |
| 1<br>Home  | Module      | Data     | رې<br>Settings |       | 1<br>Home             | Module                             | Data                       | تې<br>Settings |
|            |             |          |                |       |                       |                                    |                            |                |
| 1 N        | lote        |          |                |       |                       |                                    |                            |                |
|            |             |          |                |       |                       |                                    |                            |                |
| MA will I  | process th  | e submit | ted applic     | ation | within 48             | 8 hours.                           |                            |                |
|            |             |          |                |       |                       |                                    |                            |                |

### **4.4 Device Information Edit**

### 4.4.1 ECU Information Edit

- > Log in to your account and enter "ECU" on the "Settings" page,
- Click "Replace", enter the new ECU ID in the input box, and click "OK" to update the ECU information,

| 19:40 |                             | 🗢 🐯 | 19:40                                                                            | 🗢 83)                 |
|-------|-----------------------------|-----|----------------------------------------------------------------------------------|-----------------------|
|       | ECU                         |     | < ECU                                                                            |                       |
|       | <b>216</b><br>Asia/Shanghai |     | The production data in ECU leve processed once replaced ECU.                     | will be               |
|       | <b>251</b><br>Asia/Shanghai |     | Current ECU<br>2165                                                              |                       |
|       |                             |     | New ECU<br>12-digit number located on the t<br>on the front flap of the shipping | op of ECU, or<br>box. |
|       |                             |     |                                                                                  |                       |
|       |                             |     |                                                                                  |                       |
|       |                             |     |                                                                                  |                       |
|       |                             |     |                                                                                  |                       |
|       |                             |     |                                                                                  |                       |
|       |                             |     |                                                                                  |                       |
|       |                             |     |                                                                                  |                       |
|       |                             | _   |                                                                                  | _                     |
|       |                             |     |                                                                                  |                       |

#### 4.4.2 Inverter Information Edit

- Log in to your account and enter "Inverter" on the "Settings" page,  $\triangleright$
- Click "Replace", select the inverter replacement method, edit the new device ⊳ information according to the page prompts, and click "OK" to update the inverter information,

#### Method 1: Replace by device Replacing DC equipment, DC level data will not Replacing DC equipment, DC level data will not be processed for continuation be processed for continuation Current ECU Current ECU 21658 2165 Current Inverter Туре Current Inverter Туре 4060 YC600 4060 YC600 Replace method Replace method Device Channel New inverter New inverter 12-digit number located on the top of 12-digit number located on the top of inverter, or on the front flap of the inverter, or on the front flap of the shipping box. shipping box. Please enter the new inverter ID **Current Channel** New Channel 2 Please sele...

#### Method 2: Replace by channel

29

#### 4.4.3 Installer Information

The user can associate the registered user account with the installer's technical support account here. After the account is associated, the user can view the installer's information on this page.

- > Log in to your account and enter "Installer Information" on the "Settings" page,
- If the installer's company code is not associated when registering the account, you can click the "Associate" button and enter the installer's company code to associate the account; if the installer's company code has been associated, the installer's information will be displayed on the page,

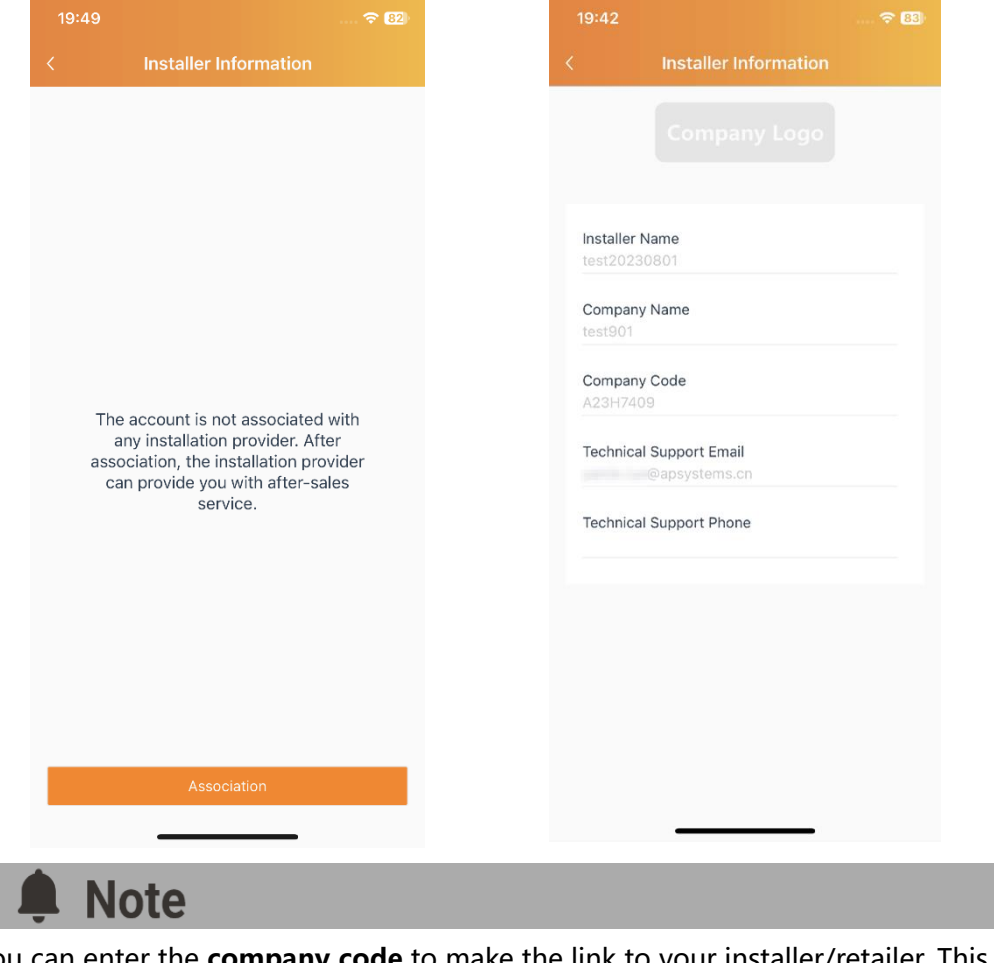

You can enter the **company code** to make the link to your installer/retailer. This field is optional.

Installer/retailer can login EMA Manager or EMA web portal, and get the company code in the "Setting" page.

## **5.App Setting**

## 5.1 Language

You can switch the language on the "Login" page and "Setting" page.

| 15:06 🗢 😰         |                          | 🗢 📴     | 15:22                            |          |                      | 17:21                  |           |      |                         |
|-------------------|--------------------------|---------|----------------------------------|----------|----------------------|------------------------|-----------|------|-------------------------|
| APsystems English |                          | English | <                                | Setting  |                      |                        | Setti     | ngs  |                         |
|                   |                          |         |                                  | 1.1      | Account D            | etails                 |           | >    |                         |
|                   |                          |         |                                  | -        |                      | Account S              | ecurity   |      | >                       |
|                   | EMA                      |         | 2162<br>Version:ECU_R_PRO_2.1.12 |          |                      | Night Mod              | е         |      |                         |
|                   | (For End User)           |         | Link Inverte                     | rs       | >                    | Benefits C             | alculator |      | >                       |
|                   |                          | -       | Config Netv                      | work     | >                    | Language               |           |      | >                       |
|                   | 🔒 Password               | 4       | Reset AP Pa                      | assword  | >                    | About                  |           |      | • >                     |
|                   | Forgot Password          |         |                                  |          |                      |                        |           |      |                         |
|                   | Login                    | Login   |                                  |          | English >            | Logout Current Account |           |      |                         |
|                   | New Account              |         |                                  | Exit     |                      |                        |           |      |                         |
|                   | Demo List   Local Access |         |                                  |          |                      |                        |           |      |                         |
|                   |                          |         |                                  |          |                      |                        |           |      |                         |
|                   |                          |         |                                  |          |                      |                        |           |      |                         |
|                   | All Rights Reserved      | 3       | ECU                              | Inverter | <b>63</b><br>Setting | 1<br>Home              | Module    | Data | <b>وَنَ</b><br>Settings |

## **5.App Setting**

## 5.2 Night Mode

The App interface can be switched to night mode.

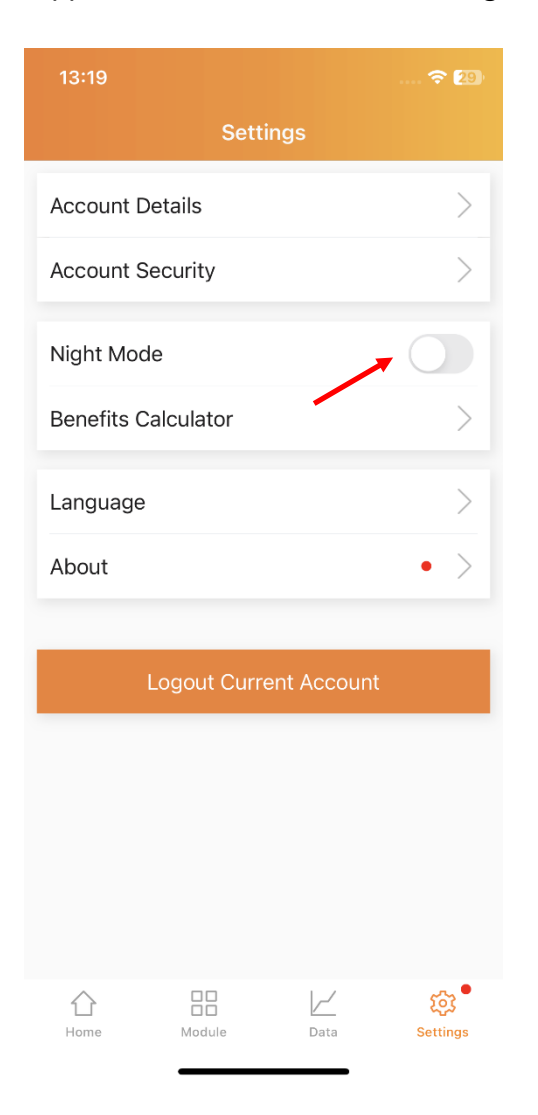

| 13:21            |              |              | 穼 29                   |  |  |  |  |  |
|------------------|--------------|--------------|------------------------|--|--|--|--|--|
| Settings         |              |              |                        |  |  |  |  |  |
| Account Det      | ails         |              | >                      |  |  |  |  |  |
| Account Sec      | curity       |              | >                      |  |  |  |  |  |
| Night Mode       |              |              |                        |  |  |  |  |  |
| Benefits Cal     | culator      |              | >                      |  |  |  |  |  |
| Language         |              |              | >                      |  |  |  |  |  |
| About            |              |              | • >                    |  |  |  |  |  |
|                  |              |              |                        |  |  |  |  |  |
| Lc               | ogout Curr   | rent Account |                        |  |  |  |  |  |
|                  |              |              |                        |  |  |  |  |  |
|                  |              |              |                        |  |  |  |  |  |
|                  |              |              |                        |  |  |  |  |  |
|                  |              |              |                        |  |  |  |  |  |
| <b>☆</b><br>Home | DD<br>Module | ∠<br>Data    | <b>رکی</b><br>Settings |  |  |  |  |  |
|                  |              |              |                        |  |  |  |  |  |